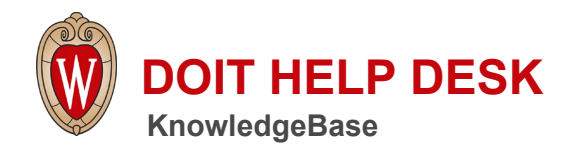

| All Topics                                                                                                    |                  |                       |                |  |  |  |
|----------------------------------------------------------------------------------------------------|------------------|-----------------------|----------------|--|--|--|
| Advanced                                                                                                    |                  |                       |                |  |  |  |
| TOP DOCUMENTS                                                                                                    | NEWEST DOCUMENTS | WORK AT THE HELP DESK | DOIT TECHSTORE |  |  |  |
| Due to the campus-wide response to COVID-19, the Help Desk may be experiencing high call volumes. For immediate answers to most questions, please search our <u>KnowledgeBase</u> . |                  |                       |                |  |  |  |
| <u>Technology for learning remotely    Technology for working remotely    NetID FAQs   WiscVPN</u><br><u>Overview</u>    <u>Outages</u>                                             |                  |                       |                |  |  |  |

Topics Map > OS and Desktop Applications > Operating Systems > Mac OS X

# Mac OS X - Install Programs from Unidentified Developers

This document describes how to enable installation of applications from sources other than the Mac App Store on macOS.

#### **Background:**

By default, Mac OS only allows users to install applications from 'verified sources.' In effect, this means that users are unable to install most applications downloaded from the internet or stored on physical media without receiving the error message below:

Comment

Suggest a new document

299

991

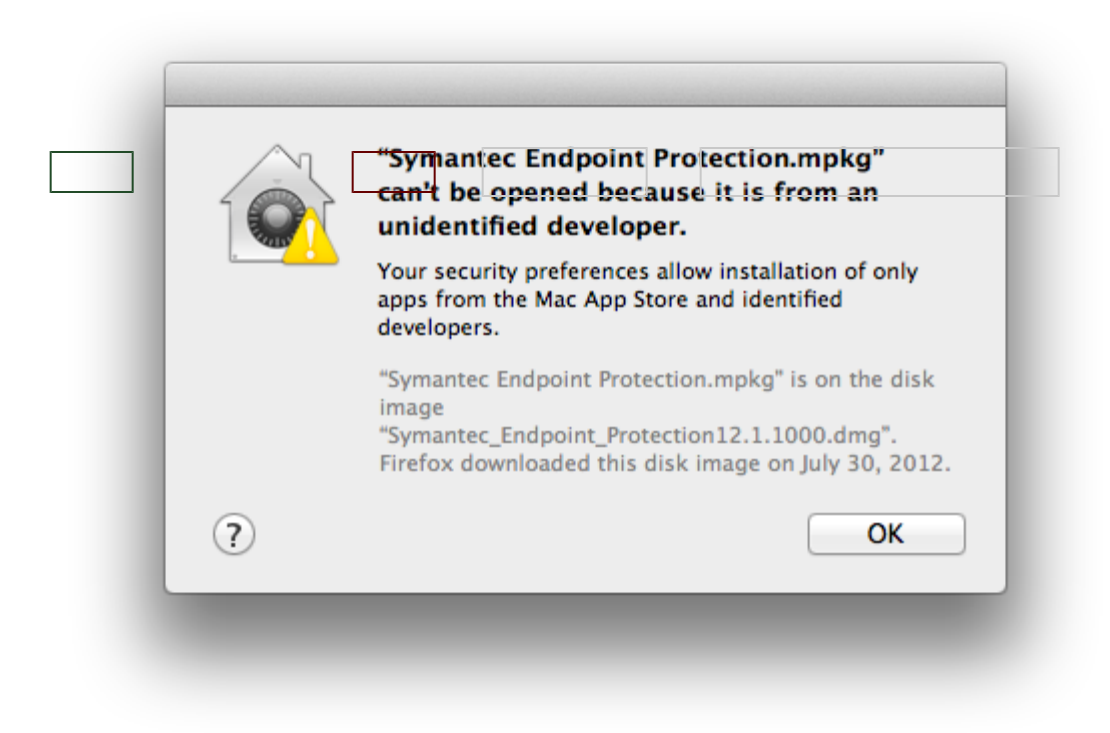

Users can follow the directions below to prevent this error message from appearing in one of two ways:

- <u>Changing Gatekeeper's settings (10.8.x / 10.9.x / 10.10.x / 10.11.x</u>)—this is useful for users who download a lot of programs that are not from 'verified sources.'
- <u>Changing Gatekeeper's settings (10.12.x / 10.13.x</u>)—the same steps as above, but for Mac's Sierra and High Sierra OS
- <u>Manually allowing individual applications to launch</u>—this is the best method for users who do not want to change the global setting to allow all applications to run.

For more information about this message, please visit Apple's KB article on the topic: <u>http://support.apple.com/kb/HT5290</u>.

### Change Gatekeeper Settings (10.8.x / 10.9.x / 10.10.x / 10.11.x):

- Open the System Preferences. This can be done by either clicking on the System Preferences icon in the Dock or by going to Apple Menu > System Preferences.
- 2. Open the Security & Privacy pane by clicking **Security & Privacy**.
- 3. Make sure that the **General** tab is selected. Click the icon labeled **Click the lock to make changes**.

| A login passwo    | rd has been set for this user Change Password      |        |
|-------------------|----------------------------------------------------|--------|
| Require           | password immediately 🗘 after sleep or screen saver | begins |
| Show a            | nessage when the screen is locked Set Lock Message |        |
| Disable           | automatic login                                    |        |
| Allow application | ons downloaded from:                               |        |
| O Mac App         | Store                                              |        |
| Mac App Appaula   | Store and identified developers                    |        |
| Anywne            | le la la la la la la la la la la la la la          |        |
|                   |                                                    |        |
|                   |                                                    |        |

4. Enter your username and password into the prompt that appears and click **Unlock**.

| ● ○ ○               | Security & Privacy                                                                                                    |
|---------------------|----------------------------------------------------------------------------------------------------|
| Show All            | Q                                                                                                    |
| A login password ba | General FileVault Firewall Privacy                                                                                                   |
| Allow a             | System Preferences is trying to unlock<br>Security & Privacy preferences. Type your<br>password to allow this.<br>Name:<br>Password: |
| ?                   | Cancel Unlock                                                                                                    |
|                     |                                                                                                    |
| Authenticating      | Advanced ?                                                                                                    |

5. Under the section labeled **Allow applications downloaded from:**, select **Anywhere**. On the prompt that appears, click **Allow From Anywhere**.

Note: In Max OSX 10.12 Sierra and 10.13 High Sierra, the "Anywhere" option does not appear. In these cases you will need to follow the instructions below for manually launching the application

| "Anywhere" makes your Mac<br>re.<br>a can allow an individual application from<br>a developer by control-clicking its icon<br>ag Open.<br>bw From Anywhere Cancel egins |
|----------------------------------------------------------------------------------------------------|
| "Anywhere" makes your Mac<br>re.<br>u can allow an individual application from<br>a developer by control-clicking its icon<br>ag Open.<br>ow From Anywhere Cancel egins |
|                                                                                                    |
|                                                                                                    |
| ied developers                                                                                                    |
|                                                                                                    |
|                                                                                                    |
|                                                                                                    |

6. Exit System Preferences by clicking the red button in the upper left of the window. You should now be able to install applications downloaded from the internet.

#### **To Manually Launch Application:**

1. While holding down the **control** key on your keyboard, click the application's icon once to make a dropdown menu appear.

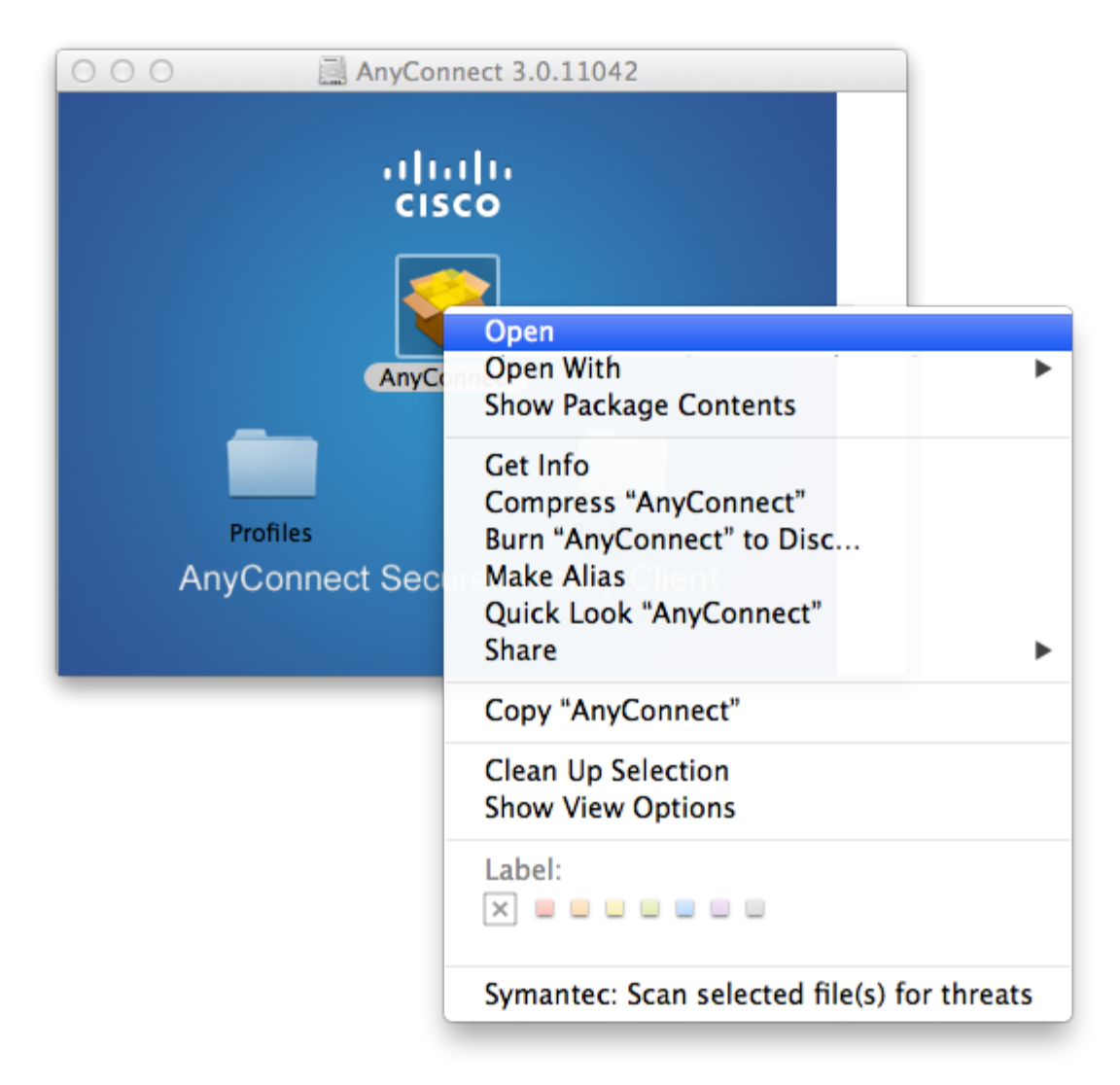

- 2. Select **Open** from the menu. A new window will appear.
- 3. Click **Open** in that window to launch the application. You should only need to do this once per application, on the first launch. After that, you'll be able to launch the application any way you like.

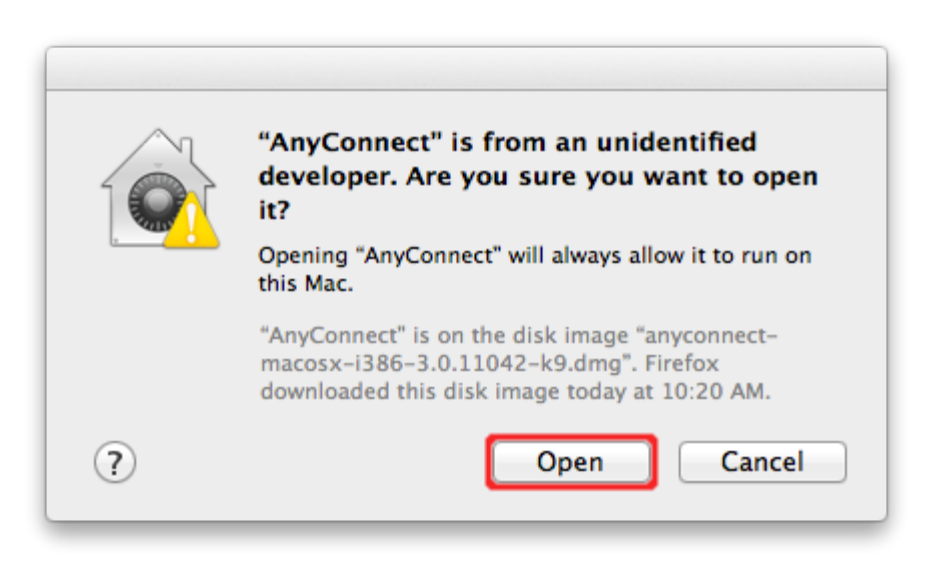

## Change Gatekeeper Settings (10.12.x / 10.13.x):

• For OSX Sierra, we recommend consulting Apple's documentation at the following link: <u>macOS Sierra: Open an app from an unidentified developer</u>

| Keywords: | osx app store appstore allow installation<br>warning macappstore can't be opened<br>security preferences third 3rd party<br>downloaded download verified unverified<br>identified macos Suggest keywords | Doc ID:  | 25443                |  |
|-----------|----------------------------------------------------------------------------------------------------|----------|----------------------|--|
| Owner:    | Leah S.                                                                                                    | Group:   | DoIT Help Desk       |  |
| Created:  | 2012-08-02 14:01 CDT                                                                                                    | Updated: | 2019-07-10 13:19 CDT |  |
| Sites:    | DolT Help Desk, DolT Tech Store                                                                                                    |          |                      |  |

f Facebook 🔽 Twitter 🛅 YouTube 🔝 DolT's newsfeed Feedback

<u>Help Desk</u>, 608-264-4357, help@doit.wisc.edu <u>Division of Information Technology</u> 1210 W Dayton St, Madison, WI Copyright © 2019 The Board of Regents of the University of Wisconsin System

Mobile View